## varioTOC 仪器检漏

检漏用到的堵头工具如下:(假设下图从左到右编号为1,2,3,4号堵头)

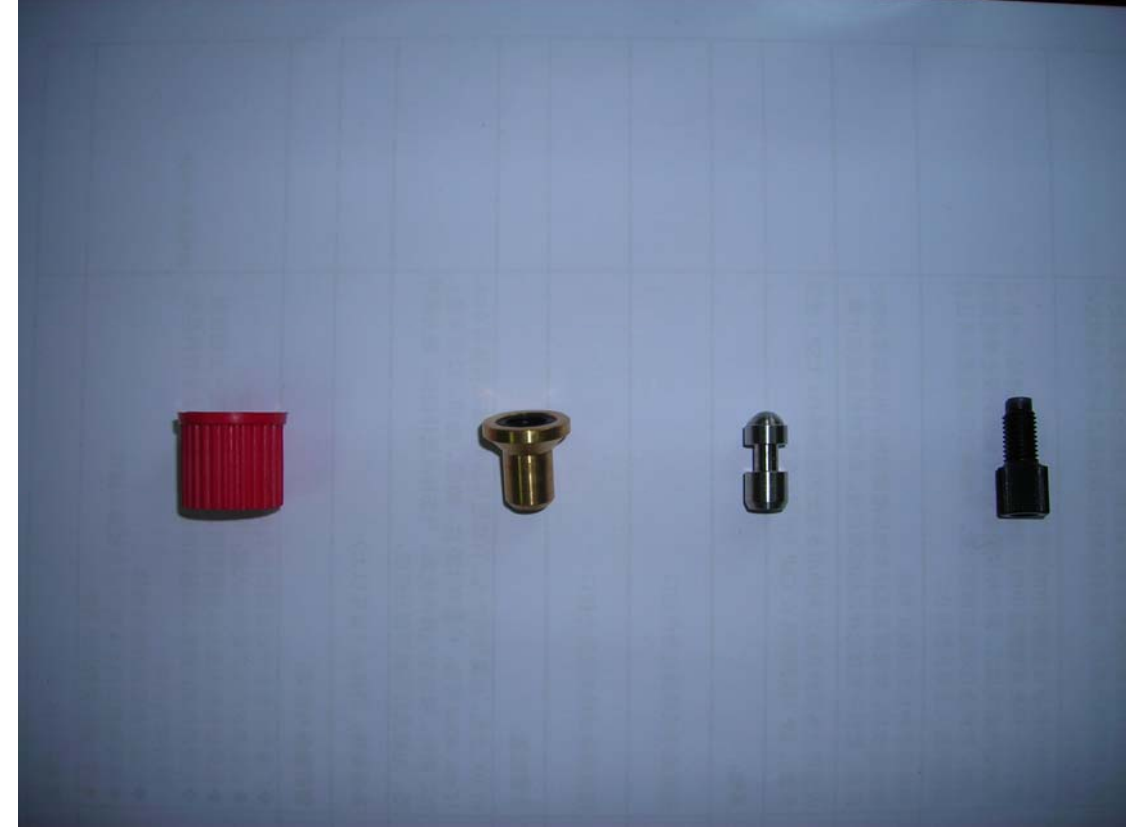

原因: 假如仪器系统存在泄漏,通常软件菜单中表现为 Pressure 偏低, MFC 偏低, Flow 偏高。

## 1, Options>Diagnostic>leak test, 给整个系统进行整体检漏。

**Stage 0**: Complete instrument 仪器完整的系统检漏(使用1号堵头) 用鼠标点击图中提示符 7,根据提示选择相应的堵头堵住,随后点击 Start

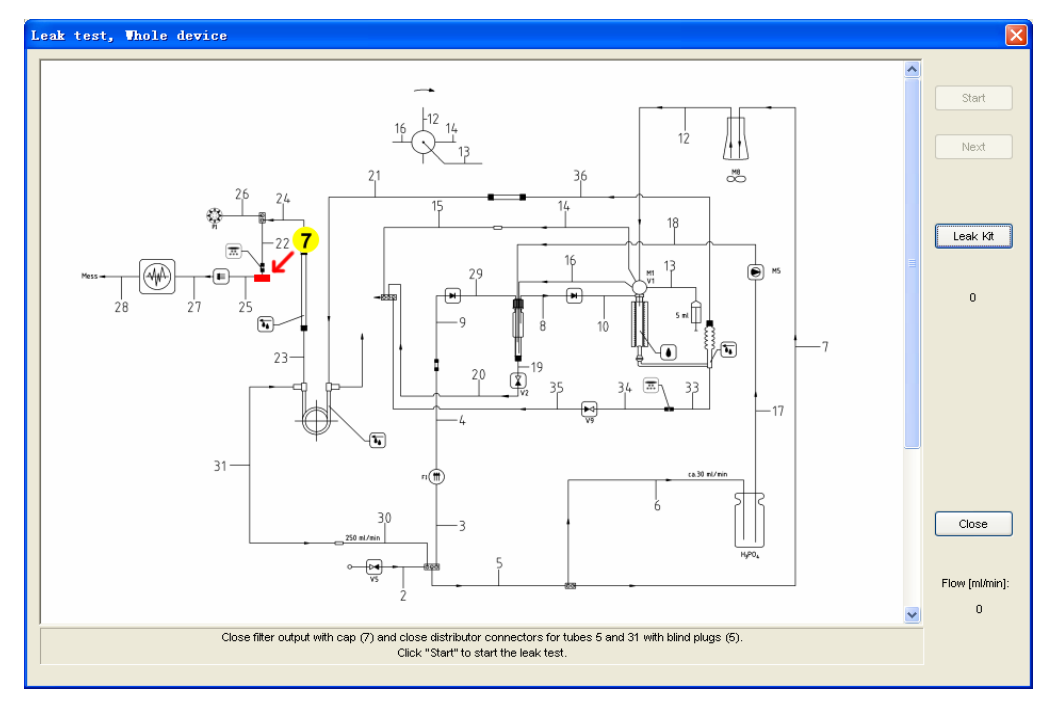

根据提示,用1号堵头替换这个白色的接口

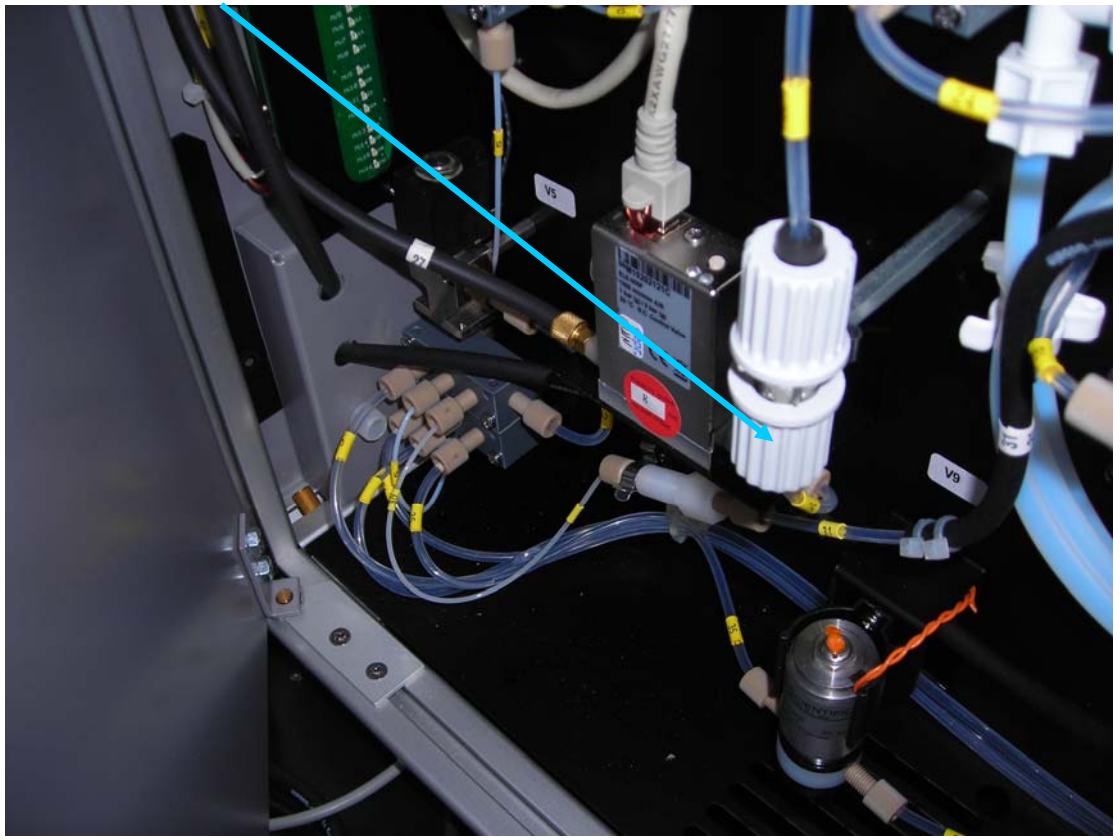

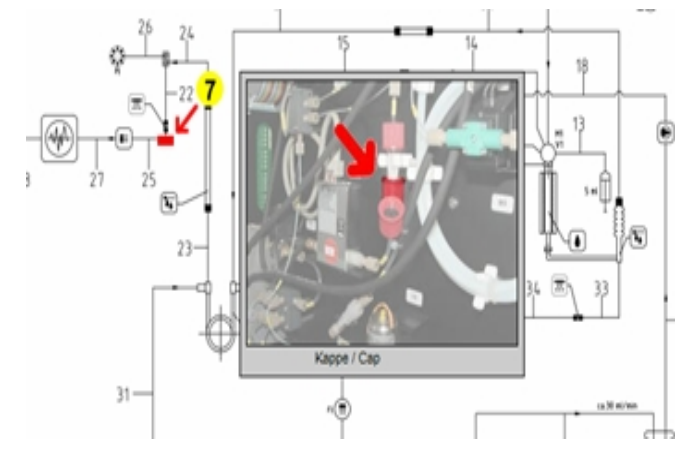

## 2, 假如检漏未通过, 点击 Next, 进入分步检漏

**Stage 1:** Inlet area with sparger (TIC 反应器部分)(使用两个 4 号堵头和一个 3 号堵头)

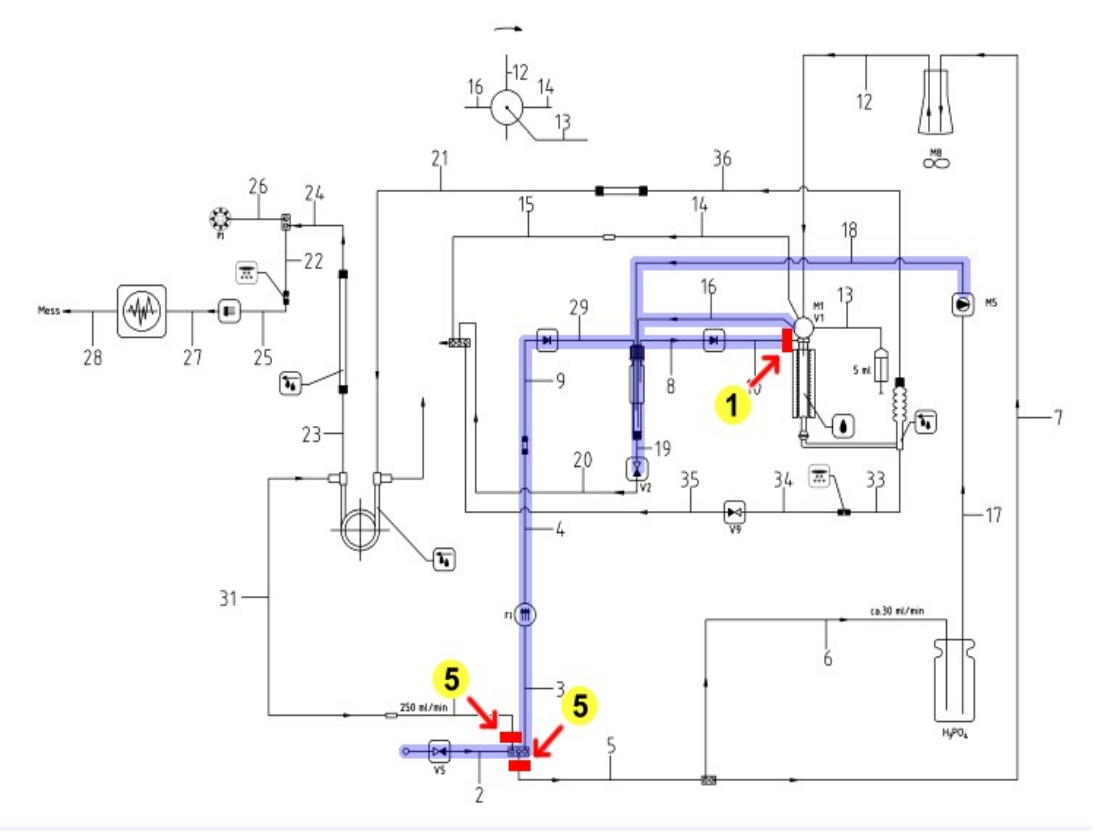

4号堵头堵住这里两个地方:(上面一排从左往右数第二和第三个位置)

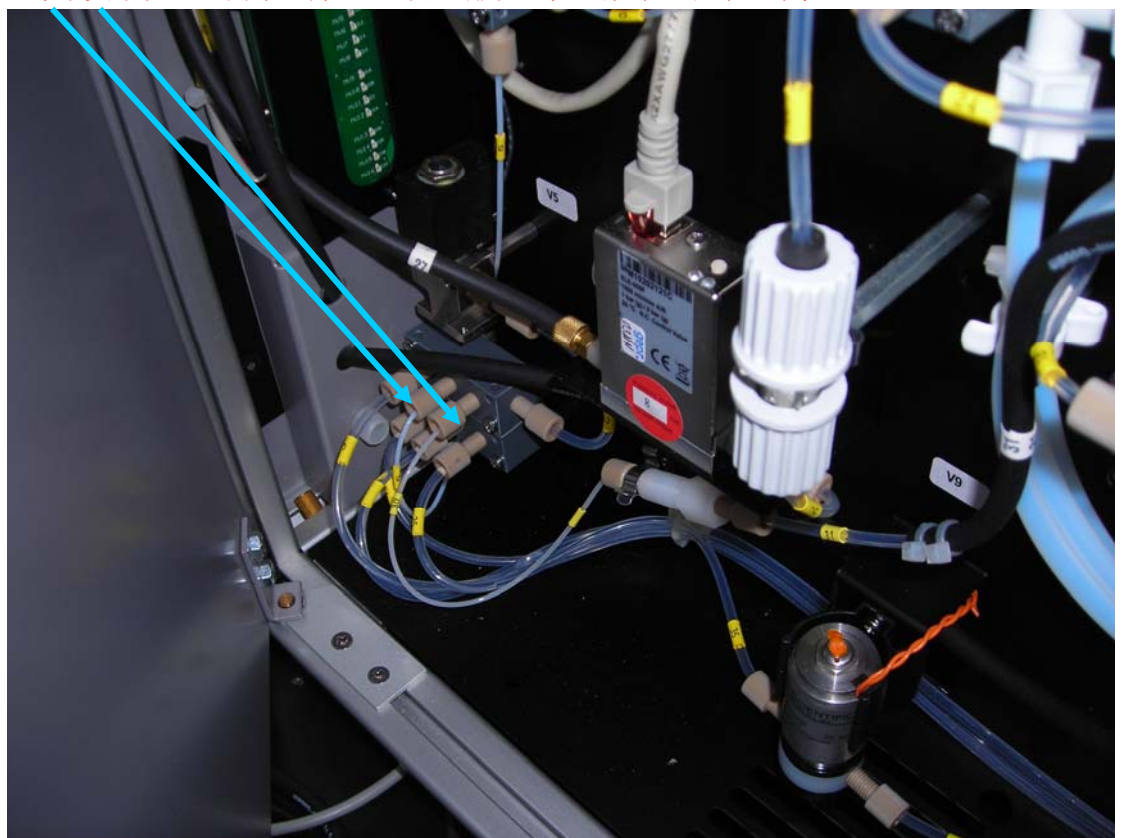

注意用3号堵头所堵住的管子编号:

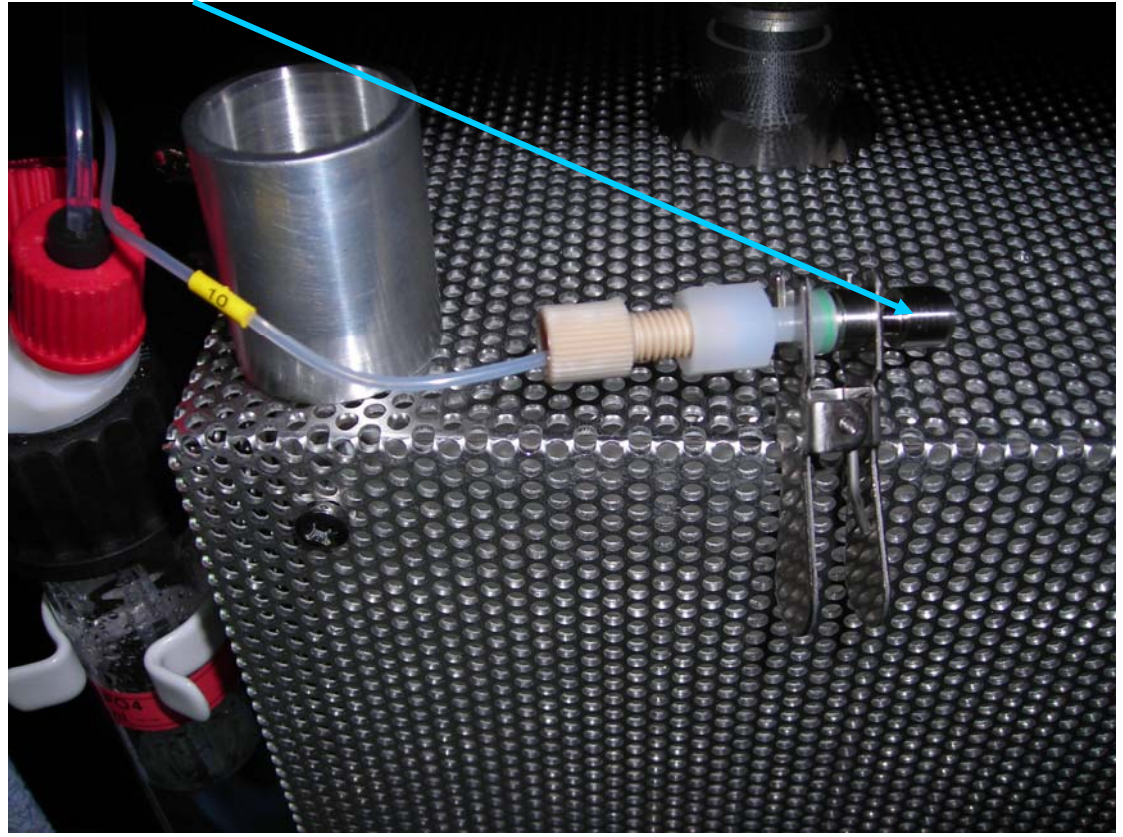

Stage 2: Combustion tube (燃烧管部分)(使用 2 号堵头)

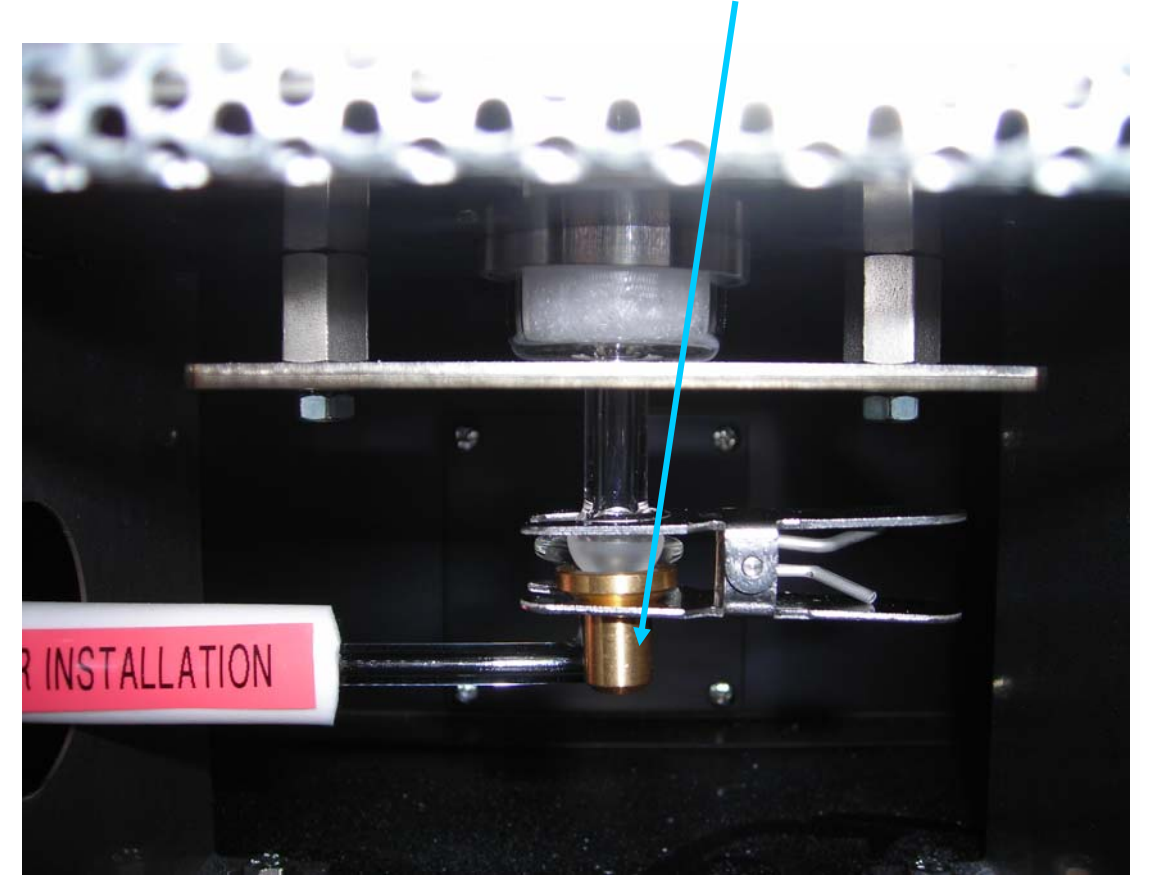

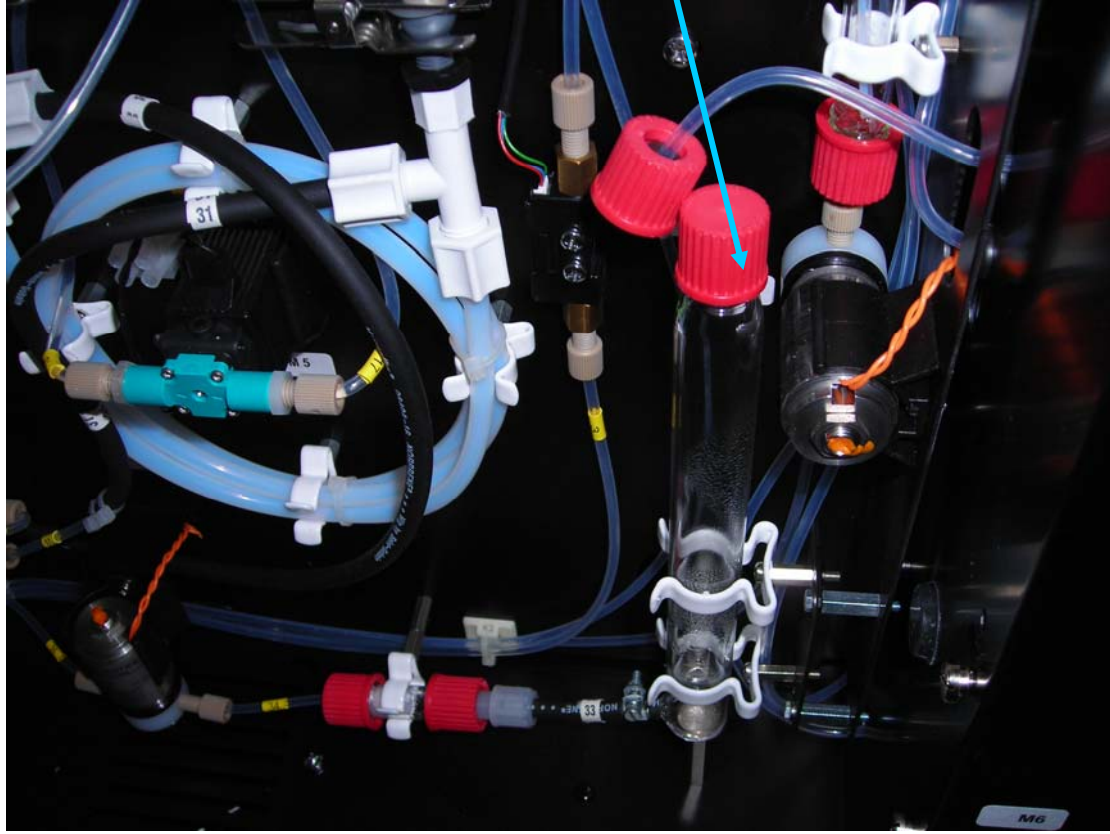

Stage 3: Condenser (冷凝管部分) (使用1号堵头)

Stage 4: Halogen absorber (卤素吸收管部分) (使用 1 号堵头)

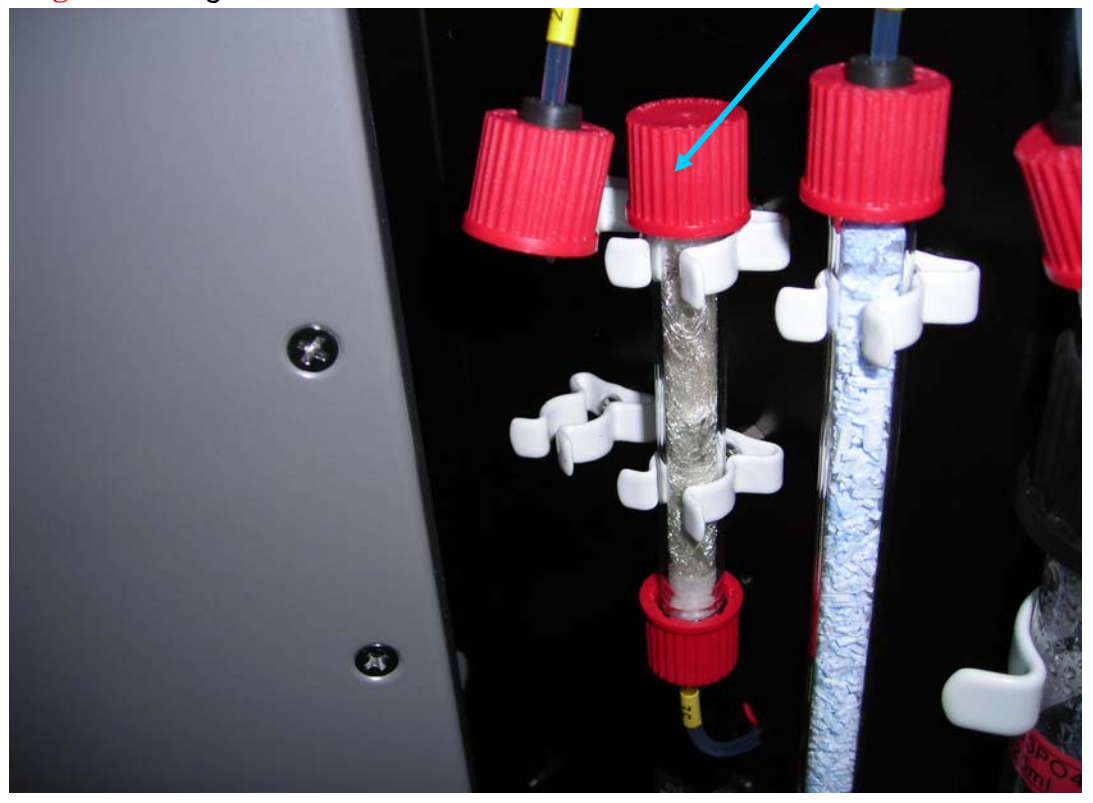

## Stage5:模干燥器部分(使用2号堵头) 松开此处,用2号堵头堵住此处

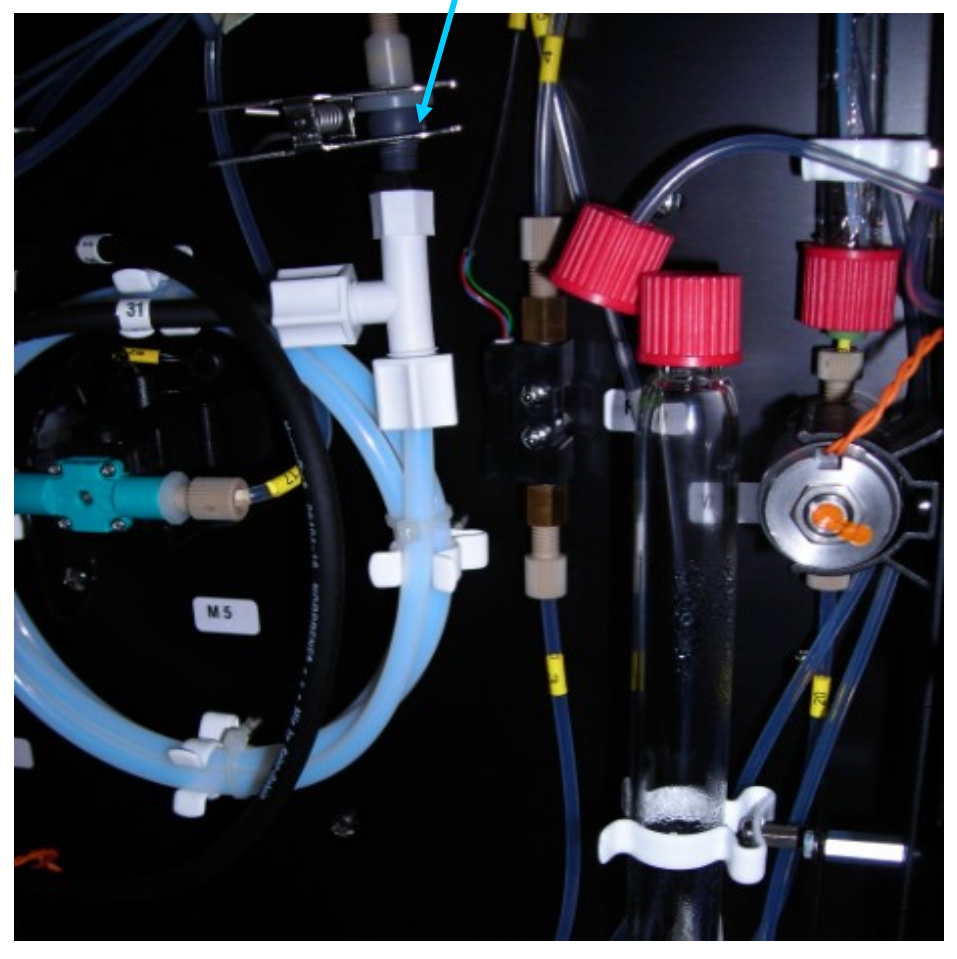

如下图所示使用堵头:

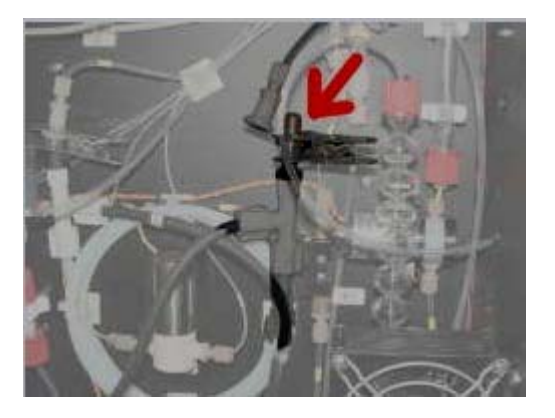

Stage 6: Drying tube (干燥管部分)(使用 1 号堵头)

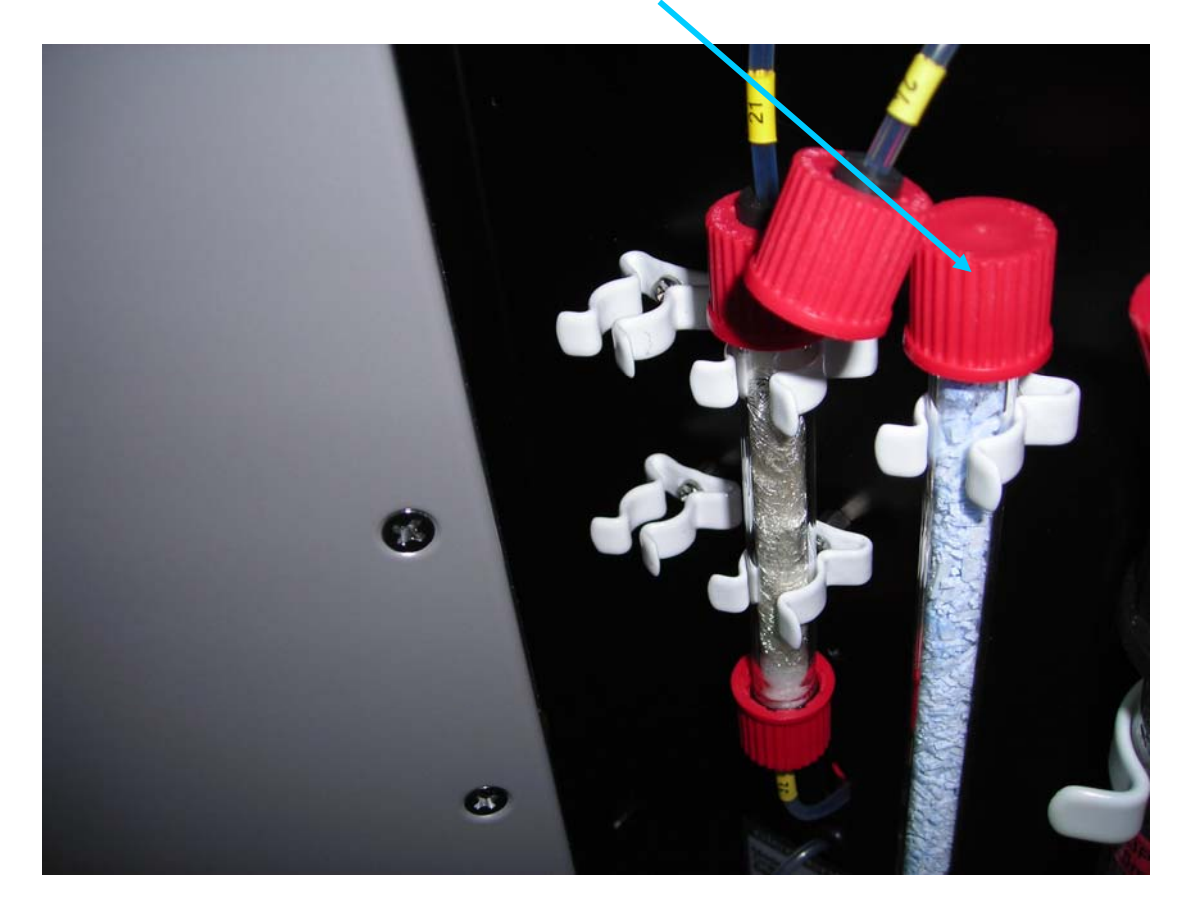

Stage 6: Outlet area (出口部分)

无需使用堵头

以下是不通过软件的检漏命令,根据观察流量变化来判断哪里漏气的步骤:(使用哪个堵头 以及检漏的先后步骤,除了没有上文的 stage5 之外,其它都是一样的)

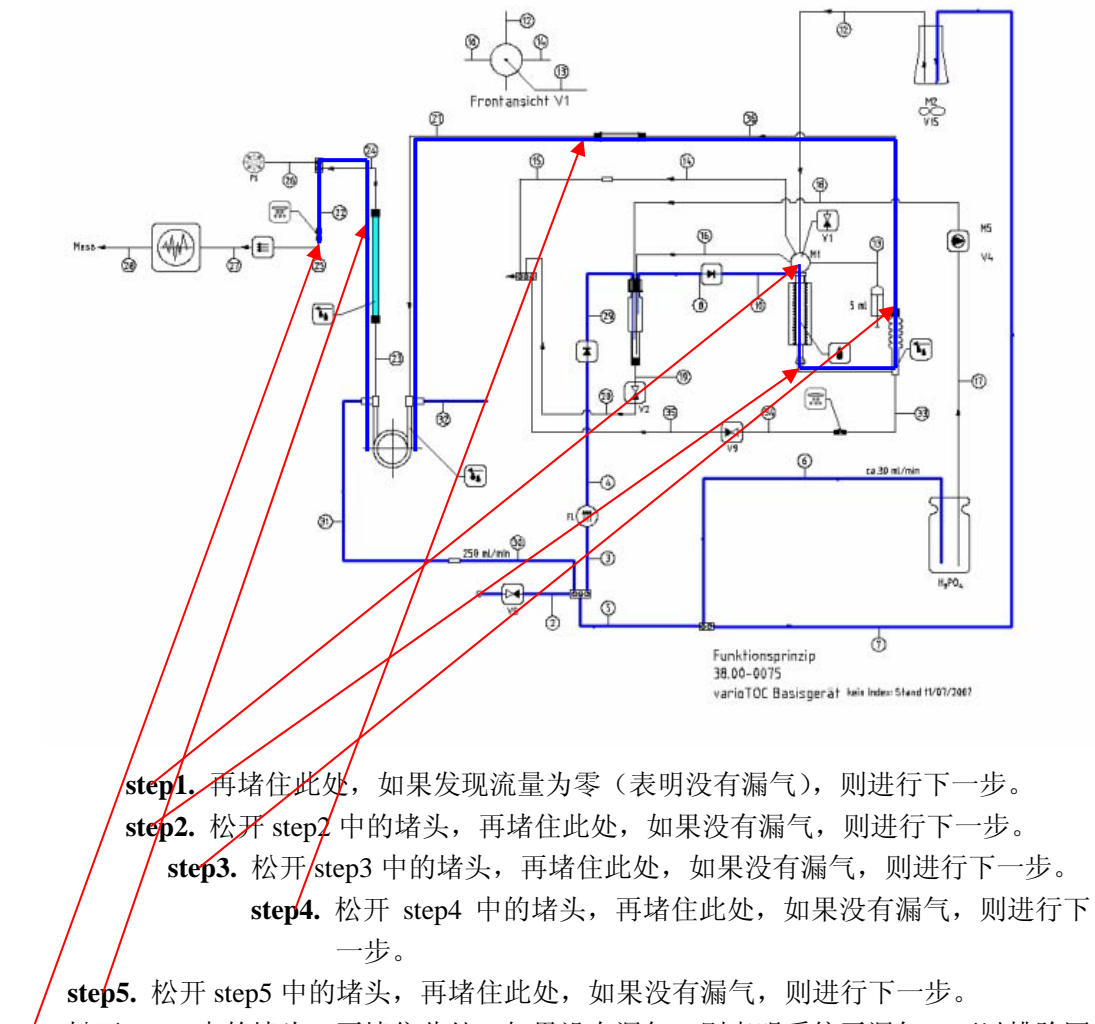

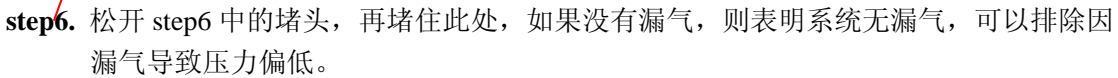